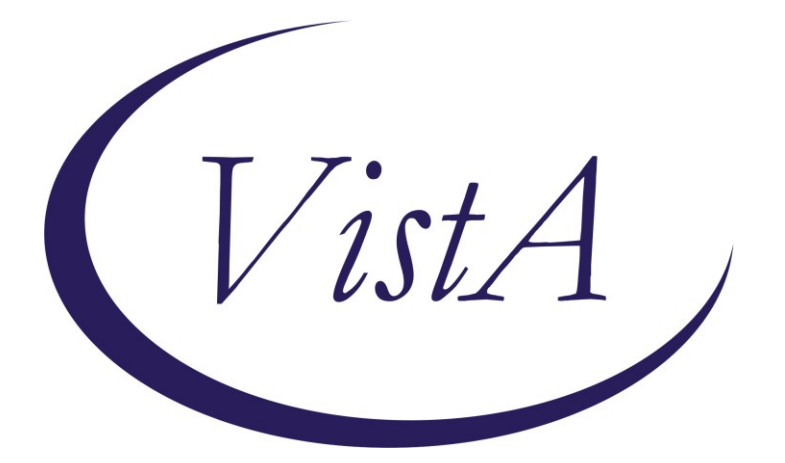

Update \_2\_0\_261

# **Clinical Reminders**

## VA-CARE COORDINATION REVIEW TEAM Install Guide

May 2023

Product Development Office of Information Technology Department of Veterans Affairs

| Table of Contents |   |
|-------------------|---|
| INTRODUCTION      | 1 |
| INSTALL DETAILS   |   |
| INSTALL EXAMPLE   | 4 |
| POST INSTALLATION | 7 |

# Introduction

Veterans who are identified as having a moderate or complex care coordination need and who either do not have a Lead Coordinator or may benefit from a Lead Coordinator reassignment, are referred to the Care Coordination Review Team (CCRT) for review and recommendations.

Based on the Care Coordination Review Team chart review and interdisciplinary discussion, a Lead Coordinator (i.e., care coordinator, care manager or case manager) from a program/service that fits the Veterans' most prominent need will be assigned as the Lead Coordinator who is the most clinically appropriate for managing this Veteran's care coordination needs.

The Care Coordination Review Team (CCRT) Notification Note template will be used to document the assignment of a Lead Coordinator especially during each transition to another level of care coordination within or outside of the Veteran's current setting. This note will be used in any care coordination, care management or case management program where a Lead Coordinator has been assigned to follow the Veteran.

CC&ICM is a mandated practice that is being implemented in phases across the enterprise. It was endorsed by the VHA Governance Board in April 2021. CC&ICM utilizes the following VHA Directive: **Redacted** 

UPDATE\_2\_0\_261 contains 1 Reminder Exchange entry: UPDATE\_2\_0\_261 VA-CCRT CARE COORDINATION REVIEW TEAM NOTIFICATION

The exchange file contains the following components:

#### TIU TEMPLATE FIELD

WORD 2 LINES1 REQ VA STORM SCORE VA REACH VET SCORE VA ACSC SCORE VA CAN SCORE

#### **HEALTH FACTORS**

VA-REMINDER UPDATES [C] VA-UPDATE\_2\_0\_261 CARE COORDINATION AND INTEGRATED CASE MANAGEMENT [C] VA-CCRT PLAN OTHER VA-CCRT PLAN NO FOLLOW UP VA-CCRT PLAN FU FREQ 90 DAYS VA-CCRT PLAN FU FREQ 6 WEEKS VA-CCRT PLAN FU FREQ 4 WEEKS VA-CCRT PLAN FU FREQ 2 WEEKS VA-CCRT DUAL OTHER VA-CCRT DUAL CAREGIVER SUPPT VA-CCRT DUAL SUICIDE PREVENTION VA-CCRT DUAL ICMHR VA-CCRT DUAL POLYTRAUMA/TBI VA-CCRT DUAL HCHV VA-CCRT DUAL HUD/VASH VA-CCRT DUAL 9/11 VA-CCRT DUAL HOME TELEHEALTH VA-CCRT LEAD OTHER VA-CCRT LEAD CAREGIVER SUPPORT VA-CCRT LEAD SUICIDE PREVENTION VA-CCRT LEAD ICMHR VA-CCRT LEAD POLYTRAUMA/TBI VA-CCRT LEAD HCHV VA-CCRT LEAD HUD/VASH VA-CCRT LEAD 9/11 VA-CCRT LEAD HT VA-CCRT PREVIOUS HOME TELEHEALTH VA-CCRT PREVIOUS OTHER VA-CCRT PREVIOUS CAREGIVER SUPPORT VA-CCRT PREVIOUS SUICIDE PREVENTION VA-CCRT PREVIOUS ICMHR VA-CCRT PREVIOUS POLYTRAUMA/SCI VA-CCRT PREVIOUS HCHV VA-CCRT PREVIOUS HUD/VASH VA-CCRT PREVIOUS 9/11 CASE MANAGEMENT VA-CCRT OTHER FACTORS VA-CCRT NEED OTHER VA-CCRT NEED SELF MANAGEMENT VA-CCRT NEED SOCIAL VA-CCRT NEED MENTAL/BEHAVIORAL VA-CCRT NEED MEDICAL/PHYSICAL VA-CCRT LEVEL OF CARE COMMENTS VA-CCRT REC LEVEL OF CARE BASIC VA-CCRT REC LEVEL OF CARE MODERATE VA-CCRT REC LEVEL OF CARE COMPLEX VA-CCRT UTILIZATION HOSPITALIZATIONS TRIGGER VA-CCRT UTILIZATION NUMBER OF HOSPITALIZATIONS VA-CCRT UTILIZATION ER VISITS TRIGGER VA-CCRT UTILIZATION NUMBER OF ER VISITS VA-CCRT PROGRAM REFERRAL VA-CCRT DUPLICATION VA-CCRT ADMISSION/READMISSION VA-CCRT HIGH RISK STORM RIO

VA-CCRT HIGH RISK REACHVET **VA-CCRT HIGH RISK ACSC** VA-CCRT HIGH RISK CAN **VA-CCRT NOTE** VA-CCRT REASON FOR REVIEW REASSIGNMENT VA-CCRT UTILIZATION NOT APPLICABLE VA-CCRT PREVIOUS CARE COORDINATION SERVICES ACCESSED N/A VA-CCRT PREVIOUS DOM VA-CCRT PREVIOUS PACT VA-CCRT PREVIOUS HBPC VA-CCRT PREVIOUS SPECIALTY VA-CCRT PREVIOUS MH VA-CCRT PREVIOUS CC VA-CCRT LEAD DOM VA-CCRT LEAD PACT VA-CCRT LEAD HBPC VA-CCRT LEAD SPECIALTY VA-CCRT LEAD MH VA-CCRT LEAD CC VA-CCRT DUAL DOM VA-CCRT DUAL PACT **VA-CCRT DUAL HBPC** VA-CCRT DUAL SPECIALTY VA-CCRT DUAL MH VA-CCRT DUAL CC

#### **REMINDER GENERAL FINDINGS**

TICKLER REMINDER COMMENT TICKLER REMINDER

REMINDER SPONSOR NATIONAL OFFICE OF NURSING

#### **REMINDER TERM**

VA-REMINDER UPDATE\_2\_0\_261

#### **REMINDER DIALOG**

VA-CCRT CARE COORDINATION REVIEW TEAM NOTE

### **Install Details**

This update is being distributed as a web host file. The address for the host file is: https://REDACTED/UPDATE 2 0 261.PRD

The file will be installed using Reminder Exchange, programmer access is not required. Installation:

================

This update can be loaded with users on the system. Installation will take less than <mark>5</mark> minutes.

### **Install Example**

To Load the Web Host File. Navigate to Reminder exchange in Vista

| CFE  | Create Exchange File Entry          | LHF | Load Host File              |
|------|-------------------------------------|-----|-----------------------------|
| CHF  | Create Host File                    | LMM | Load MailMan Message        |
| CMM  | Create MailMan Message              | LR  | List Reminder Definitions   |
| DFE  | Delete Exchange File Entry          | LWH | Load Web Host File          |
| IFE  | Install Exchange File Entry         | RI  | Reminder Definition Inquiry |
| IH   | Installation History                | RP  | Repack                      |
| Sele | ct Action: Next Screen// lwh Load   | Web | Host File                   |
| Inpu | t the URL for the .prd file: https: | //  | /UPDATE_2_0_261_4.PRD       |

At the <u>Select Action</u>: prompt, enter <u>LWH</u> for Load Web Host File At the <u>Input the url for the .prd file</u>: prompt, type the following web address: <u>https://REDACTED /UPDATE\_2\_0\_261.PRD</u>

You should see a message at the top of your screen that the file successfully loaded.

| +Item | Entry                        | Source                | Date Packed     |
|-------|------------------------------|-----------------------|-----------------|
| 281   | UPDATE_2_0_261 VA-CARE       |                       |                 |
|       | COORDINATION REVIEW TEAM     |                       |                 |
|       | NOTIFICATION                 |                       |                 |
| 282   | UPDATE_2_0_262 VA-HERPES     |                       |                 |
|       | ZOSTER IMMUNIZATION UPDATE   |                       |                 |
| 283   | UPDATE_2_0_263 VA-COVID-19   |                       |                 |
|       | CPRS STATUS VERSION 7        |                       |                 |
| 284   | UPDATE_2_0_263 VA-COVID-19   |                       |                 |
|       | CPRS STATUS VERSION 7        |                       |                 |
| 285   | UPDATE_2_0_264 VA-SMART      |                       |                 |
| +     | + Next Screen - Prev S       | creen ?? More Actions | >>>             |
| CFE   | Create Exchange File Entry   | LHF Load Host Fi      | 1e              |
| CHF   | Create Host File             | LMM Load MailMan      | Message         |
| CMM   | Create MailMan Message       | LR List Reminde       | r Definitions   |
| DFE   | Delete Exchange File Entry   | LWH Load Web Hos      | t File          |
| IFE   | Install Exchange File Entry  | RI Reminder Def       | inition Inquiry |
| IH    | Installation History         | RP Repack             |                 |
| Selec | t Action: Next Screen// IFE  | Install Exchange File | Entry           |
| Enter | a list or range of numbers ( | 1-495): 281           |                 |

Search and locate an entry titled UPDATE\_2\_0\_261 VA-CCRT CARE COORDINATION REVIEW TEAM NOTIFICATION in reminder exchange.

At the Select Action prompt, enter IFE for Install Exchange File Entry

Enter the number that corresponds with your entry UPDATE\_2\_0\_261 VA-CCRT CARE COORDINATION REVIEW TEAM NOTIFICATION

(*In this example it is entry 281. It will vary by site*). The date of the exchange file should be 5/24/2023.

| Description:<br>The following Clinical Reminder items were selected for packing:<br>REMINDER DIALOG<br>VA-CCRT CARE COORDINATION REVIEW TEAM NOTIFICATION |     |
|----------------------------------------------------------------------------------------------------|-----|
| REMINDER TERM<br>VA-REMINDER UPDATE_2_0_261                                                                                                    |     |
| Keywords:                                                                                                    |     |
| Components:                                                                                                    |     |
| + Enter ?? for more actions                                                                                                    | >>> |
| IA Install all Components IS Install Selected Component<br>Select Action: Next Screen// IA Install all Components                                         |     |

At the <u>Select Action</u> prompt, type <u>IA</u> for Install all Components and hit enter. Select Action: Next Screen// <u>IA</u> Install all Components You will see several prompts, for all new entries you will choose <u>I to Install</u>

For components that already exists but the packed component is different, choose **O to** Overwrite.

You will be promped to install the reminder dialog component (VA-CCRT CARE COORDINATION REVIEW TEAM NOTIFICATION). You will choose to install all even

though some components may have an X to indicate that they exist.

| Packe                   | d reminder dialog: VA-CCRT CARE COORDINATION REVIEW TEAM                                                                                         | NOTIFICATIO  | ON [NATI |
|-------------------------|----------------------------------------------------------------------------------------------------|--------------|----------|
| Item                    | Seq. Dialog Findings                                                                                                    | Туре         | Exists   |
| 1                       | VA-CCRT CARE COORDINATION REVIEW TEAM NOTIFICATION                                                                                               | dialog       |          |
| 2                       | 10 VA-GP CCRT MASTER GROUP V1<br>Finding: VA-CCRT NOTE (HEALTH FACTOR)                                                                           | group        | x        |
| 3                       | 10.10 VA-GP CCRT REASON FOR REVIEW                                                                                                    | group        |          |
| 4                       | Finding: *NONE*<br>10.10.10 VA-GP CCRT REASON HIGH RISK<br>Finding: *NONE*                                                                       | group        |          |
| 5                       | 10.10.10.10 VA-CCRT REASON HIGH RISK CAN                                                                                                    | element      |          |
|                         | Finding: VA-CCRT HIGH RISK CAN (HEALTH FACTOR)                                                                                                   |              | ×        |
| 6                       | PXRM COMMENT                                                                                                    | prompt       | X        |
| 7                       | 10.10.10.20 VA-CCRT REAS HIGH RISK ACSC 3M RISK                                                                                                  | element      |          |
|                         | Finding: VA-CCRT HIGH RISK ACSC (HEALTH FACTOR)                                                                                                  |              | ×        |
| 8                       | PXRM COMMENT                                                                                                    | prompt       | X        |
| 9                       | 10.10.10.30 VA-CCRT REASON HIGH RISK REACHVET                                                                                                    | element      |          |
| +                       | + Next Screen - Prev Screen ?? More Actions                                                                                                    |              |          |
| DD<br>DF<br>DS<br>Selec | Dialog Details DT Dialog Text IS Insta<br>Dialog Findings DU Dialog Usage QU Quit<br>Dialog Summary IA Install All<br>t Action: Next Screen// IA | all Selected | 1        |
|                         |                                                                                                    |              |          |

### At the <u>Select Action</u> prompt, type <u>IA</u> to install the dialog: <u>VA-CCRT CARE</u> COORDINATION REVIEW TEAM NOTIFICATION

Select Action: Next Screen// IA Install All

Install reminder dialog and all components with no further changes: Y// Yes

| VA-CC | RT CARE COORDINATION REVIEW TEAM NOTIFICATION (reminder | dialog) in   | stalled f |
|-------|---------------------------------------------------------|--------------|-----------|
| Item  | Seq. Dialog Findings                                    | Туре         | Exists    |
| 1     | VA-CCRT CARE COORDINATION REVIEW TEAM NOTIFICATION      | dialog       | X         |
|       |                                                         |              |           |
| 2     | 10 VA-GP CCRT MASTER GROUP V1                           | group        | X         |
|       | Finding: VA-CCRT NOTE (HEALTH FACTOR)                   |              | X         |
| 3     | 10.10 VA-GP CCRT REASON FOR REVIEW                      | group        | Х         |
|       | Finding: *NONE*                                         |              |           |
| 4     | 10.10.10 VA-GP CCRT REASON HIGH RISK                    | group        | X         |
|       | Finding: *NONE*                                         |              |           |
| 5     | 10.10.10.10 VA-CCRT REASON HIGH RISK CAN                | element      | X         |
|       | Finding: VA-CCRT HIGH RISK CAN (HEALTH FACTOR)          |              | X         |
| 6     | PXRM COMMENT                                            | prompt       | X         |
| 7     | 10.10.10.20 VA-CCRT REAS HIGH RISK ACSC 3M RISK         | element      | X         |
|       | Finding: VA-CCRT HIGH RISK ACSC (HEALTH FACTOR)         |              | X         |
| 8     | PXRM COMMENT                                            | prompt       | X         |
| 9     | 10.10.10.30 VA-CCRT REASON HIGH RISK REACHVET           | element      | X         |
| +     | + Next Screen - Prev Screen ?? More Actions             |              |           |
| DD    | Dialog Details DT Dialog Text IS Ins <sup>.</sup>       | tall Selecte | ed        |
| DF    | Dialog Findings DU Dialog Usage QU Qui                  | t            |           |
| DS    | Dialog Summary IA Install All                           |              |           |
| Selec | t Action: Next Screen// Q Quit                          |              |           |

After completing this dialog install, you will type Q.

| Description:                                                                              |     |
|-------------------------------------------------------------------------------------------|-----|
| The following Clinical Reminder items were selected for packing:                          |     |
| REMINDER DIALOG                                                                           |     |
| VA-CCRT CARE COORDINATION REVIEW TEAM NOTIFICATION                                        |     |
| REMINDER TERM                                                                             |     |
| VA-REMINDER UPDATE_2_0_261                                                                |     |
| Keywords:                                                                                 |     |
| Components:                                                                               |     |
| + + Next Screen - Prev Screen ?? More Actions                                             | >>> |
| IA Install all Components IS Install Selected Component<br>Select Action: Next Screen// Q |     |
|                                                                                           |     |

You will then be returned to this screen. At the <u>Select Action</u> prompt, type Q.

Install complete.

...

## **Post Installation**

1. (Optional) Insert local data object to display the last completed 20 Question Complexity Assessment into the VAL-CCRT COMPLEXITY ASSESSMENT BUTTON dialog element. The element is deployed disabled. Enable the element to view the button in the dialog.

| ecommended Level of Care Coordination                                                   |   |
|-----------------------------------------------------------------------------------------|---|
| Scoring Details                                                                         |   |
| VIEW SCORING DETAILS                                                                    |   |
| Last Completed 20 Question Complexity Assessment<br>SELECT TO VIEW LAST ASSESSMENT NOTE | ] |
| C Complex                                                                               | T |
| C Moderate                                                                              |   |
| C Basic                                                                                 |   |
| -                                                                                       |   |

NAME: VAL-CCRT COMPLEXITY ASSESSMENT BUTTON
DISABLE: DISABLE AND DO NOT SEND MESSAGE// @ Enter "@" to enable the button
 SURE YOU WANT TO DELETE? Yes
CLASS: LOCAL//
SPONSOR:
REVIEW DATE:
RESOLUTION TYPE:
ORDERABLE ITEM:
Finding item: GF VIEW PROGRESS NOTE TEXT
FINDING ITEM: VIEW PROGRESS NOTE TEXT//
Additional findings: none

Select ADDITIONAL FINDING:

DIALOG/PROGRESS NOTE TEXT: Last Completed 20 Question Complexity Assessment

Edit? NO// ALTERNATE PROGRESS NOTE TEXT: (Insert local data object to pull in last completed 20 Question Complexity Assessment here)

Edit? NO// YES

==[ WRAP ]==[INSERT ]=====< ALTERNATE PROGRESS NOTE[Press <PF1>H for help]==== (Insert local data object to pull in last completed 20 Question Complexity Assessment here) Replace existing text with local date object. Save and exit element.

- 2. Notify users of this dialog they must have the notification Scheduled Alert set to On to receive the tickler alert.
  - a. The tickler alert option in the template will send the user an alert for the date/time that they specify.
  - b. To receive this alert, the scheduled alert notification must be enabled

| ptions                                          |                |              |            |        |      |        |   |   |        | ?    | Х    |
|-------------------------------------------------|----------------|--------------|------------|--------|------|--------|---|---|--------|------|------|
| General Notifications Order Checks              | Lists/Team     | ns Notes     | Reports    | Graphs | Copy | /Paste | 1 |   |        |      |      |
| Notifications                                   |                |              |            |        |      |        |   |   |        |      |      |
| Change your                                     | notification   | options.     |            |        |      |        |   |   |        |      |      |
| Send me a MailMa                                | n hulletin fo  | Flagged or   | are        |        |      |        |   |   |        |      |      |
|                                                 | IT Duile un To | nagged ore   | 10         | _      |      |        |   |   |        |      |      |
| Surrogate Settings                              | <u>R</u> emove | Pending No   | rications. |        |      |        |   |   |        |      |      |
| Surrogate: <no designated="" surrogate=""></no> |                |              |            |        |      |        |   |   |        |      |      |
| You can turn on or off these notification       | ns except th   | ose that are | handatory  | ).     |      |        |   |   |        |      |      |
|                                                 |                |              |            |        |      |        |   |   |        |      |      |
|                                                 |                |              |            |        |      |        |   |   |        |      |      |
|                                                 |                |              |            |        |      |        |   |   |        |      |      |
|                                                 |                |              |            |        |      |        |   |   |        |      |      |
|                                                 |                |              |            |        |      |        |   |   |        |      |      |
|                                                 |                |              |            |        |      |        |   |   |        |      |      |
|                                                 |                |              |            |        |      |        |   |   |        |      |      |
|                                                 |                |              |            |        |      |        |   |   |        |      |      |
|                                                 |                |              |            |        |      |        |   |   |        |      |      |
|                                                 |                |              |            |        |      |        |   |   |        |      |      |
|                                                 |                |              |            |        |      |        |   |   |        |      |      |
|                                                 |                |              |            |        |      |        |   |   |        |      |      |
| Notification                                    | On/Off         | Commont      |            |        |      |        |   |   | <br>   |      | ^    |
|                                                 | onjon          | comment      |            |        |      |        |   |   |        |      |      |
| Pap Smear Results                               | On             |              |            |        |      |        |   |   |        |      |      |
| Preg/Lact Unsafe Orders                         | On             |              |            |        |      |        |   |   |        |      |      |
| Pregnancy Status Review                         | On             |              |            |        |      |        |   |   |        |      |      |
| Scheduled Alert                                 | On             |              |            |        |      |        |   |   |        |      |      |
| Service Order Req Chart Sign                    | On             | Mandatory    |            |        |      |        |   |   |        |      | - 64 |
| Smart Abnormal Imaging Results                  | On             |              |            |        |      |        |   |   |        |      |      |
| Smart Non-Critical Imaging Res                  | On             |              |            |        |      |        |   |   |        |      |      |
| VI Stat Imaging Request                         | On             |              |            |        |      |        |   |   |        | <br> | ~    |
|                                                 |                |              |            |        |      |        | C | К | Cancel | Ap   | ply  |
|                                                 |                |              |            |        |      |        | _ |   |        |      |      |

3. Make the Dialog template available to be attached to a Personal or Shared template or to be able to attach the dialog to a progress note title.

| ilguration                                |
|-------------------------------------------|
| Add/Edit Reminder Categories              |
| CPRS Lookup Categories                    |
| CPRS Cover Sheet Reminder List            |
| Mental Health Dialogs Active              |
| Progress Note Headers                     |
| Reminder GUI Resolution Active            |
| TIU Template Reminder Dialog Parameter    |
| Evaluate Coversheet List on Dialog Finish |
| Default Outside Location                  |
| Position Reminder Text at Cursor          |
| Link Reminder Dialog to Template          |
| CPRS Coversheet Time Test                 |
| New Reminder Parameters                   |
| GEC Status Check Active                   |
| WH Print Now Active                       |
|                                           |

Select Reminder Managers Menu <TEST ACCOUNT> Option: CP CPRS Reminder Configuration

Select CPRS Reminder Configuration <TEST ACCOUNT> Option: **TIU** TIU Template Reminder Dialog Parameter

Reminder Dialogs allowed as Templates may be set for the following:

| 1 | User     | USR | [choose from NEW PERSON]      |
|---|----------|-----|-------------------------------|
| 3 | Service  | SRV | [choose from SERVICE/SECTION] |
| 4 | Division | DIV | [SALT LAKE CITY]              |
| 5 | System   | SYS | [NATREM.FO-SLC.MED.VA.GOV]    |

Enter selection: **5** Choose the appropriate number for your site. Your site may do this by System or other levels. The example below uses SYSTEM level.

Setting Reminder Dialogs allowed as Templates for System: NATREM.FO-SLC.MED.VA.GOV Select Display Sequence: **?** 

388 VA-COVID-19 TELEPHONE FOLLOW-UP389 VA-SRA-CONSULT RESPONSE (D)

When you type a question mark above, you will see the list of #'s (with dialogs) that are already taken. Choose a number **NOT** on this list. For this example, 390 is not present so I will use 390.

Select Display Sequence: **390** Are you adding 390 as a new Display Sequence? Yes// **YES**  Display Sequence: 390// <Enter> 390 Clinical Reminder Dialog: VA-CCRT CARE COORDINATION REVIEW TEAM NOTIFICATION reminder dialog NATIONAL ...OK? Yes// <Enter> (Yes)

4. Setup of Note Title (optional).

The note title to create to associate with this template is: **CARE COORDINATION REVIEW TEAM NOTE** 

VHA Enterprise Standard Title: NURSING NOTE

You can add this to the appropriate document class.

**Note:** Comprehensive information on Creating new Document Classes and Titles can be found beginning on page 54 of the TIU/ASU Implementation Guide at the following link: <u>http://www.va.gov/vdl/documents/Clinical/CPRS-</u> <u>Text Integration Utility (TIU)/tiuim.pdf</u>

#### 5. Associate the reminder dialog with the note title in CPRS

In CPRS, open the Template Editor, expand Document Titles, select the appropriate folder (if applicable), then click New Template (top right-hand corner).

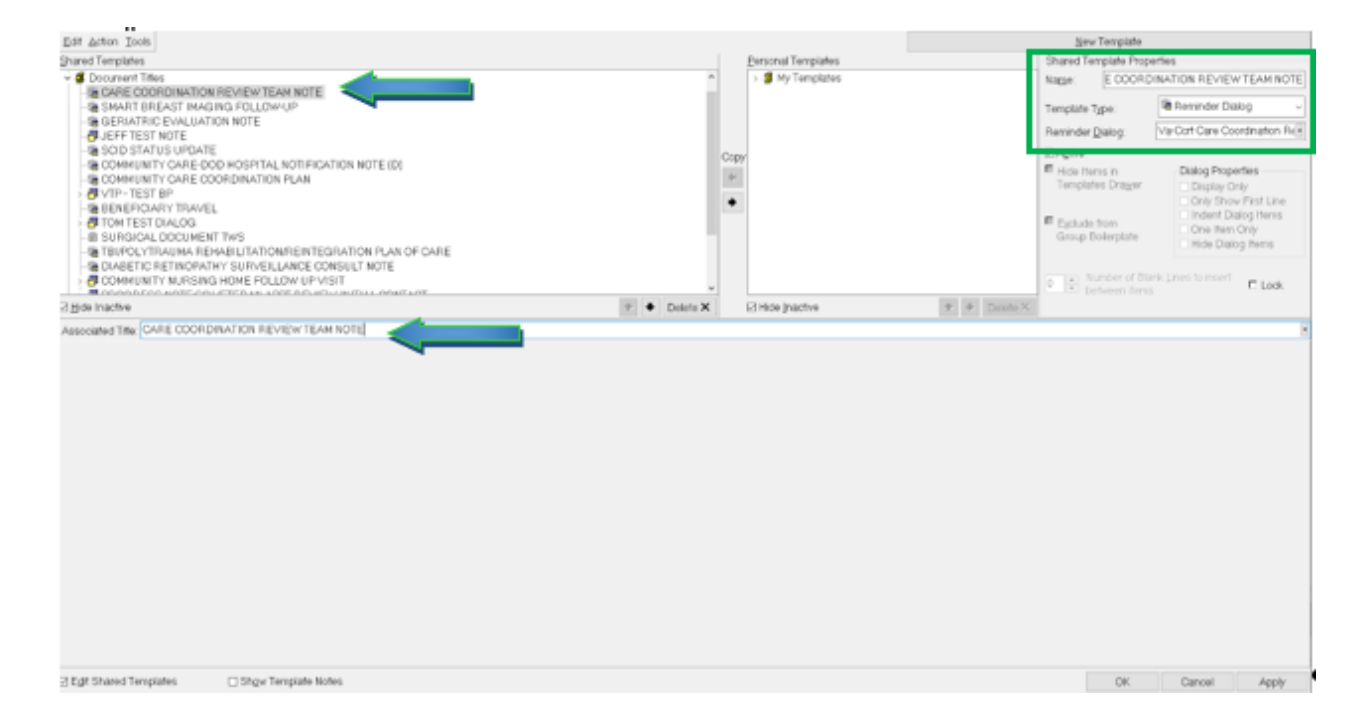

Type in the following information:

Name: CARE COORDINATION REVIEW TEAM NOTE Template Type: Reminder Dialog Reminder Dialog: VA-CCRT CARE COORDINATION REVIEW TEAM NOTIFICATION

Next, type in the Associated Title name — then click Apply.